# **EBOOKS AT KAY CARL**

The Kay Carl Library Media Center features electronic books. These eBooks are interactive digital copies of popular print books. Students can interact with text by highlighting key passages, searching by keyword, taking notes, and finding information with the built-in dictionary. These books can be enjoyed in school or at home on most devices including Windows (tablets, desktops, laptops) and Apple (iPads, MacBooks, iPhones) based computers, the Kindle Fire, Nook tablets, Android based phones & tablets, and Chromebooks. Follett's Universal Search is the program that students and teachers use to borrow eBooks and audiobooks from our online collection.

## DIRECTIONS

eBooks can be accessed using the Universal Search URL, found on the Kay Carl library media program web page. In addition to the eBook Portal, the section contains instructional materials that are more thorough than this quick guide.

#### http://www.kaycarl.net/#!library/c240g

1. Login using the following username and password:

#### Username: student number Password: first name (no nicknames)

2. Search for a book in the search bar or browse the collection. Kay Carl's eBooks, print books, and audiobooks are integrated into Universal Search.

3. Select "Open" to read a book online.

4. When finished reading the book, select the *close* icon in the upper left hand corner.

5. You can then choose to close the book or check it out to continue reading at a later time.

6. Checkouts can be found in a student's Bookbag, accessed through the top menu.

| 🕩 Logout | S. Rasmussen 🔻 | Collections 👻 | Bookbag 👻 | Help |
|----------|----------------|---------------|-----------|------|
|          |                |               | ravorites |      |
|          |                |               | Checkouts |      |
|          |                | <u>ک</u>      | Holds     |      |
|          |                |               | Notebook  |      |

## FOLLETT BRYTEWAVE APP DIRECTIONS

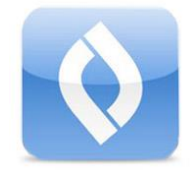

In addition to a direct login and enhanced features, this free app allows students the option of downloading a digital copy of the book to read (or listen to) while offline. The *BryteWave K-12* App works in a variety of

environments including those made by Windows, Apple, Nook, Kindle, and Android.

For many devices, the BryteWave K-12 App can be found at both the Google Play Store and Apple Store. For a complete list, 1) open any eBook and then 2) click the three lines in the upper right hand corner to open the menu. 3) Finally, select *Download App*.

### **SET UP**

1. Once installed, launch the app on your mobile phone or digital device.

2. Enter the username (student number), password (first name), state (Nevada), and our school's Follett Shelf code: **wbb22514**.

3. Select Login and you're in! You'll no longer need to go to the library media program web page to login. From here on out, just open the BryteWave app to directly access your eBooks and audiobooks.

If you get stuck, contact Book Master Dwyer in the library.

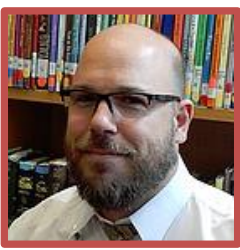